# Como adicionar ou alterar o NTP em ESA/WSA/SMA

## Índice

Introdução Como adicionar ou alterar o NTP em ESA/WSA/SMA CLI GUI Informações Relacionadas Cisco relacionado apoia discussões da comunidade

### Introdução

Este documento descreve Como configura ou altera as configurações de servidor do Network Time Protocol (NTP) na ferramenta de segurança do email de Cisco (ESA), a ferramenta de segurança da Web (WSA), o dispositivo do Gerenciamento de segurança (S A).

### Como adicionar ou alterar o NTP em ESA/WSA/SMA

Os ajustes do servidor de NTP podem ser configurados ou alterado através do CLI ou do GUI. Veja por favor as instruções detalhadas abaixo.

#### CLI

#### > ntpconfig

Currently configured NTP servers: No servers currently configured. Choose the operation you want to perform: - NEW - Add a server. - SOURCEINT - Set the interface from whose IP address NTP queries should originate. []> new Please enter the fully qualified hostname or IP address of your NTP server.

[]> 172.18.108.15

Você pode adicionar servidores de NTP múltiplos.

Se um server tinha sido configurado já, use a **supressão** para remover todos os server que não forem precisados.

Nota: Seja certo **comprometer** alguns e todas as mudanças feitos à configuração através do CLI.

Do navegador navegue com o seguinte:

1. Navegue à página da administração do sistema > das configurações de tempo.

2. O clique edita ajustes.

3. No tempo que mantém a seção do método, selecione o *protocolo Network Time Protocol do uso.* 

4. Incorpore um endereço do servidor de NTP e o clique **adiciona a fileira**. Você pode adicionar servidores de NTP múltiplos.

5. Para suprimir de um servidor de NTP da lista, clique o ícone do balde do lixo para esse server.6. Selecione uma relação para perguntas NTP. Este é o endereço IP de Um ou Mais Servidores Cisco ICM NT de que as perguntas NTP devem originar.

7. Submeta e comprometa suas mudanças.

Você pode igualmente escolher ajustar manualmente a hora.

1. Navegue à página da administração do sistema > das configurações de tempo.

- 2. O clique edita ajustes.
- 3. No tempo que mantém a seção do método, selecione tempo ajustado manualmente.
- 4. Incorpore o mês, o dia, o ano, a hora, os minutos, e os segundos.
- 5. Selecione o A M. ou o P.m.
- 6. Submeta e comprometa suas mudanças.

#### Informações Relacionadas

- Cisco envia por correio eletrónico o Guia do Usuário da ferramenta de segurança
- Guia do Usuário da ferramenta de segurança da Web de Cisco
- Guia do Usuário do dispositivo do Gerenciamento do Cisco Security
- <u>Suporte Técnico e Documentação Cisco Systems</u>